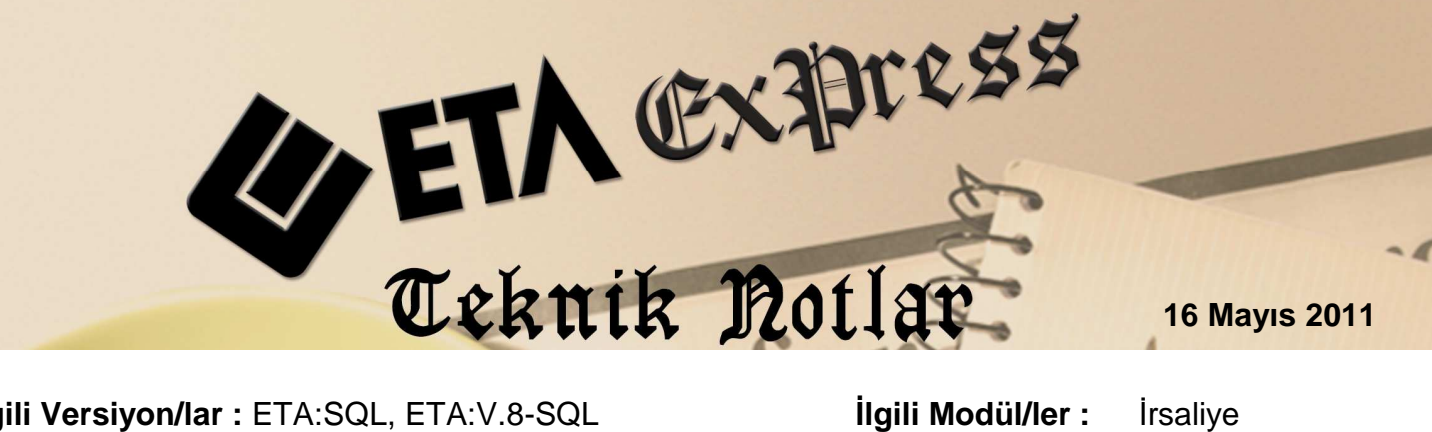

İlgili Versiyon/lar : ETA:SQL, ETA:V.8-SQL

İlgili Modül/ler : Irsaliye

## ŞUBELERE GÖNDERİLEN İRSALİYELERİN BİRLEŞTİRİLEREK FİRMANIN MERKEZİNE **FATURALANMASI**

Cok şubeli firmalar ile çalışırken şöyle bir uygulama ile karşılaşılmaktadır. Bizden mal talep eden firmanın birden fazla şubesi olduğunda, yapılan anlaşma ile mal sevkiyatları şubelere yapılır, fakat belli dönemlerde bu sevkiyatların faturaları merkeze kesilir. Bu faturalarda, her bir irsaliye bir fatura olabileceği gibi bütün irsaliyeleri de kapsayan tek bir fatura da olabilir. Burada asıl konulardan bir tanesi de daha sonra yapılacak raporlama işlemleridir.

Örneğin; hangi şubeye hangi tarihte hangi mallar gönderildi, en çok şu mal hangi şubeye gönderildi vb. sorulara cevap verilecek raporlar gerekebilir. Böyle bir uygulamayı ETA programıyla çok rahat bir şekilde yapabiliriz.

1. Cari kartlar bu sisteme uygun bir şekilde tanımlanır. İlk olarak merkez firma için bir cari kart açılır.

| 🏧 Cari [ YENI 2011/2011 ] - [Cari Kartı { M001 / 3]                                               |                             |                  |                |                   |          |                    |              |  |  |
|---------------------------------------------------------------------------------------------------|-----------------------------|------------------|----------------|-------------------|----------|--------------------|--------------|--|--|
| 🌄 Cari <u>K</u> artı Ca                                                                           | ari <u>H</u> areket Fişi    | <u>R</u> aporlar | <u>S</u> ervis | Y <u>a</u> rdımcı | İşlemler | <u>P</u> encereler | <u>Y</u> arc |  |  |
| - 🎨 - 🕼                                                                                           | ·   🗳 •   [                 | 6 6              | <b>=</b>       |                   |          |                    |              |  |  |
| S<br>ESC->Çıkış F                                                                                 | 🤨<br>1->Yardım              | 📮<br>F2->Kayıt   | -              | 🔀<br>F3->Ipta     | F4       | é∰<br>H->Yazdır    | -            |  |  |
| Ana Sayfa   Ek Bilgiler   Kimlik Bilgileri   Bağlantılar   Muhtelif Parametreler   Detay Bilgiler |                             |                  |                |                   |          |                    |              |  |  |
| Cari Kodu                                                                                         | M001                        |                  |                |                   |          |                    |              |  |  |
| Ünvanı                                                                                            | Ünvanı XYZ PAZARLAMA MERKEZ |                  |                |                   |          |                    |              |  |  |
| Ünvanı 2                                                                                          |                             |                  |                |                   |          |                    |              |  |  |

Ekran 1 : Merkez Firma İçin Açılan Cari Kart

2. Şubeler İçin cari kartlar tanımlanır.

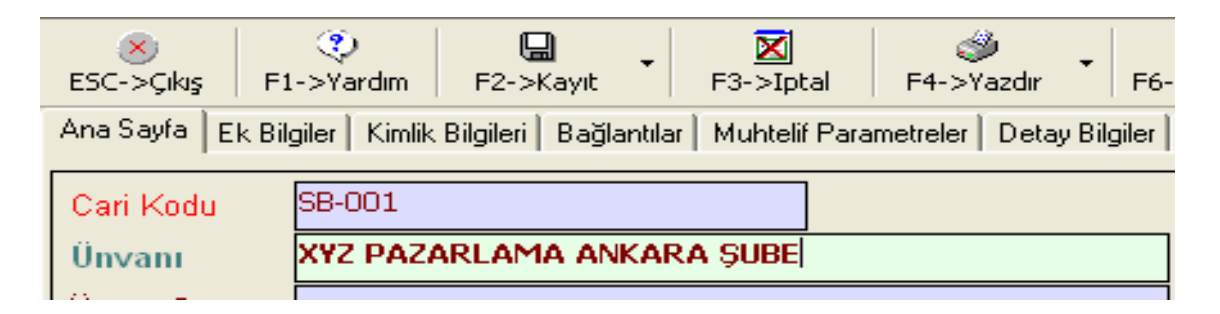

Ekran 2 : Cari Kart Ekranı

Bu işlemden sonra bu kartın Bağlantılar sekmesine geçip sağ alt bölgede bulunan Özel Kart No bölümüne merkezin cari kart kodu seçilir/yazılır.

| Ana Sayfa Ek Bilgiler Kimlik Bilgileri Bağlantılar Muhtelif Parametreler Detay Bilgiler Resimler |                           |              |            |             |                  |            |  |  |  |  |
|--------------------------------------------------------------------------------------------------|---------------------------|--------------|------------|-------------|------------------|------------|--|--|--|--|
| 🗖 Karta Ait Banka Hesap Bilgileri 👘 👘 👘 👘                                                        |                           |              |            |             |                  |            |  |  |  |  |
|                                                                                                  | HESAP KODU                | BANKA NO ŞUB |            |             | ÖZEL KOD         | AÇIKLAMA 1 |  |  |  |  |
| 1                                                                                                |                           |              |            |             |                  |            |  |  |  |  |
| 2                                                                                                |                           |              |            |             |                  |            |  |  |  |  |
| 3                                                                                                |                           |              |            |             |                  |            |  |  |  |  |
| 4                                                                                                |                           |              |            |             |                  |            |  |  |  |  |
| Muhas                                                                                            | Muhasebe Bağlantı Kodları |              |            |             |                  |            |  |  |  |  |
| Hesap Çalışma Tipi 1 - Müşteri 💌                                                                 |                           |              |            | Yazışma     | Yazışma 1-İşyeri |            |  |  |  |  |
| Müşteri Muh.Kodu 📃                                                                               |                           |              | <b>=</b>   | Fatura      | 1-İşyeri 💌       |            |  |  |  |  |
| Satıcı Muh.Kodu                                                                                  |                           |              |            | Sevk        |                  | 2-Sevk     |  |  |  |  |
| Otomal                                                                                           | tik Fiyat Bilgileri       |              |            | Ek Kodlar   |                  |            |  |  |  |  |
| Alış Fiy                                                                                         | /at No                    | <u></u>      |            | Özel Kart I | No MOO1          |            |  |  |  |  |
| Satış F                                                                                          | Fiyat No                  | <u></u>      |            | Oda Sicil N | lo 📃             |            |  |  |  |  |
| Links                                                                                            | Elizat Karda              |              | <b>31.</b> |             |                  |            |  |  |  |  |

Şube cari kartına hangi kartın bağlı olduğunu bu işlem ile yaptıktan sonra cari kart kayıt edilir. Bu şekilde diğer şubelerin cari kartlarını da açabiliriz.

3. Açılan carilere irsaliye kesilir.

| 🏧 İrsaliye Listesi                      |                 |                           |             |            |                |  |  |  |
|-----------------------------------------|-----------------|---------------------------|-------------|------------|----------------|--|--|--|
| Görünüm Sahalar Sorgu Yardımcı İşlemler |                 |                           |             |            |                |  |  |  |
| 💌 🔅 - sjúl 🏘 🖌 🖺 - 🗔 - 🔣 🖏              |                 |                           |             |            |                |  |  |  |
| IRSFISTAR 💽 💽 IRSFISCARKOD 💽            |                 |                           |             |            |                |  |  |  |
| Fiş Tarihi Fiş T                        | ipi 🛛 Cari Kodu | Cari Ünvanı               | İrsaliye No | Fiş Ref.No | Genel Toplam 🔺 |  |  |  |
| ▶ 04/05/2011 SATI                       | :ş \$B-002      | XYZ PAZARLAMA İZMİR ŞUBE  | SI-000002   | 2          | 1 570.58       |  |  |  |
| 04/05/2011 SATI                         | ş SB-001        | XYZ PAZARLAMA ANKARA ŞUBE | SI-000001   | 1          | 713.90         |  |  |  |
|                                         |                 |                           |             |            |                |  |  |  |

Ekran 3 : İrsaliye Listesi

4. Bu irsaliyeler zamanı geldiğinde merkez firmaya faturalanır.

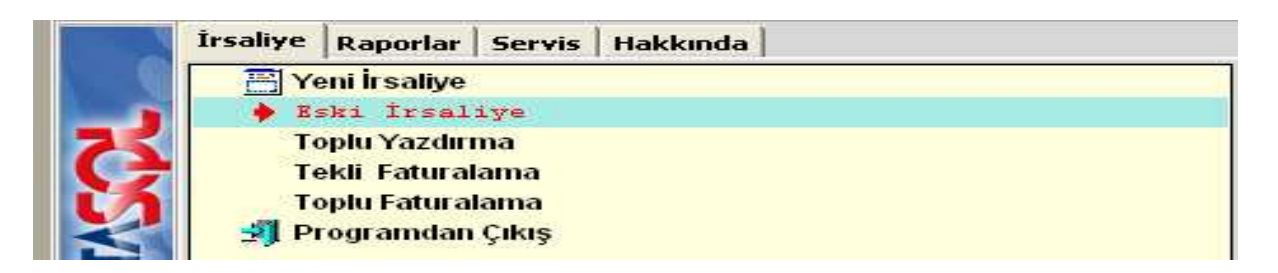

Her irsaliye için tek fatura oluşturulacak ise Tekli Faturalama veya iki irsaliye tek fatura olacak ise Toplu Faturalama ekranına girilir.

Örneğin; Toplu olarak iki irsaliyeyi tek fatura yapmak için Toplu Faturalama ekranına girilir.

| Cari Bilgileri                 | Ek Bilgiler                    |
|--------------------------------|--------------------------------|
| Cari Kartları Belirleme 🗖      | İrsaliye Fiş Tipi 3 🔜          |
| Cari Kartları Onaylama 🛛 🔽     |                                |
| Cari Kartları Kontrolü 📃       | Işyeri Kodu                    |
| Özel Kart Koduna Göre Gruplama | Fatura Bilgileri               |
| ás a días poladas:             | Fatura Kontrolü 🔽              |
| Trsallye Bilgileri             | Estura Taribi 04/05/2011 🗐     |
| İrsaliye Belirleme 🔽 🔽         |                                |
| İrsəliye Onaylama 🔽            | Fatura Satırlarını Birleştir 📃 |
| İrsaliye Kontrolü 🔽            | İrs.ve Stok Fişi Güncelle      |
|                                | Satirlari Sirala 🗖             |

Ekran 4 : Toplu Faturalama Ekranı

Bu ekranda bizim için işaretlenmesi gereken parametre ekranda gözüken Özel Kart Koduna Göre Grupla parametresidir. Diğer parametreler de uygun bir şekilde düzenlenir ve "F2-İşlem" tuşuna basılır.

| ē | 🖬 Cari Kart İşle     | em Onayı                                           |            |  |
|---|----------------------|----------------------------------------------------|------------|--|
| Γ | AŞAČ                 | IDA BELİRTİLEN CARİ KARTI İŞLEME KATMAK İSTİYOR MU | SUNUZ?     |  |
|   | Cari Kodu<br>Ünvanı  | MOO1 XYZ PAZARLAMA MERKEZ                          | Özel Kod 1 |  |
|   | Ünvanı 2<br>Ünvanı 2 |                                                    | Özel Kod 2 |  |
|   | Orivarii 3           |                                                    |            |  |

Ekran 5 : Merkez Firma Cari Kartı

Karşımıza merkez firmanın cari kartı gelir. Bu ekranlar onayladıktan sonra son aşamada karşımıza fatura ekranı gelir.

| 🗺 [ Toplu İrsaliye Faturalaştırma ] 3-SATIŞ { Ref.No:0 }                                                             |                   |           |                 |                |             |                      |       |        |        |          |
|----------------------------------------------------------------------------------------------------|-------------------|-----------|-----------------|----------------|-------------|----------------------|-------|--------|--------|----------|
| ESC->Çıkış                                                                                                    | - 🧐<br>F1->Yardım | F2->Kayıt | F4-:            | ॐ<br>>Yazdır ▼ | F7->FatLis. | 7->FatLis. F8->Detay |       |        |        |          |
| Fiş Bilgileri   Ek Bilgiler   Adres Bilgileri   İndirimler   Masraflar   Vergiler   Toplamlar   Döviz Değerleri   Dü |                   |           |                 |                |             |                      |       | Düze   |        |          |
| Fat.Tarihi 04/05/2011 📓                                                                                              |                   | 1 📓 🤇     | Cari Kod        |                | M001        | M001                 |       |        |        |          |
| Fatura No                                                                                                    |                   | Ü         | Ünvanı          |                | XYZ PAZA    | XYZ PAZARLAMA MERKEZ |       |        |        |          |
| B.İşlem No SI-000002                                                                                                 |                   | İ İr      | İrsaliye Tarihi |                | 04/05/201   | 04/05/2011 📓         |       |        |        | KI<br>te |
| Evrak No                                                                                                    |                   | İİ        | İrsaliye No     |                | SI-000002   | SI-000002            |       |        |        |          |
| Vade Tarihi                                                                                                    |                   | E F       | at./Ìrs         | s.Saati        | 09:59       | C                    | 2     |        |        | Ö        |
| Кор Кор                                                                                                    |                   |           | CİNS/AÇI        | CİNS/AÇIKLAMA  |             | DEPO KODU            | BARKO | MİKTAR | FİYA   |          |
| 1 1-St                                                                                                    | ok Kartı 🔤        | STK-001   | 1 TOZ DETERS    |                | RJAN 5 KG   |                      | D-01  |        | 11.000 |          |
| 2 <mark>1-St</mark>                                                                                                  | ok Kartı          | STK-002   |                 | ISLAK HAV      | VLU MENDİL  |                      | D-01  |        | 22.000 |          |

Ekran 6 : Fatura Ekranı

Karşımıza gelen fatura ekranı kayıt edilerek işlemimiz tamamlanır. Bu şekilde farklı şubelere kesilen irsaliyeler tek fatura olarak merkez cari kartına kayıt edilir. Yukarıda anlatılan istenilebilecek raporlara da irsaliye raporları, stok raporları ve cari raporları üzerinden ulaşılabilir.

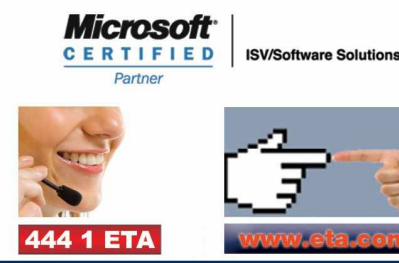